## 印刷チケットのチャージ手順(モバイル編)

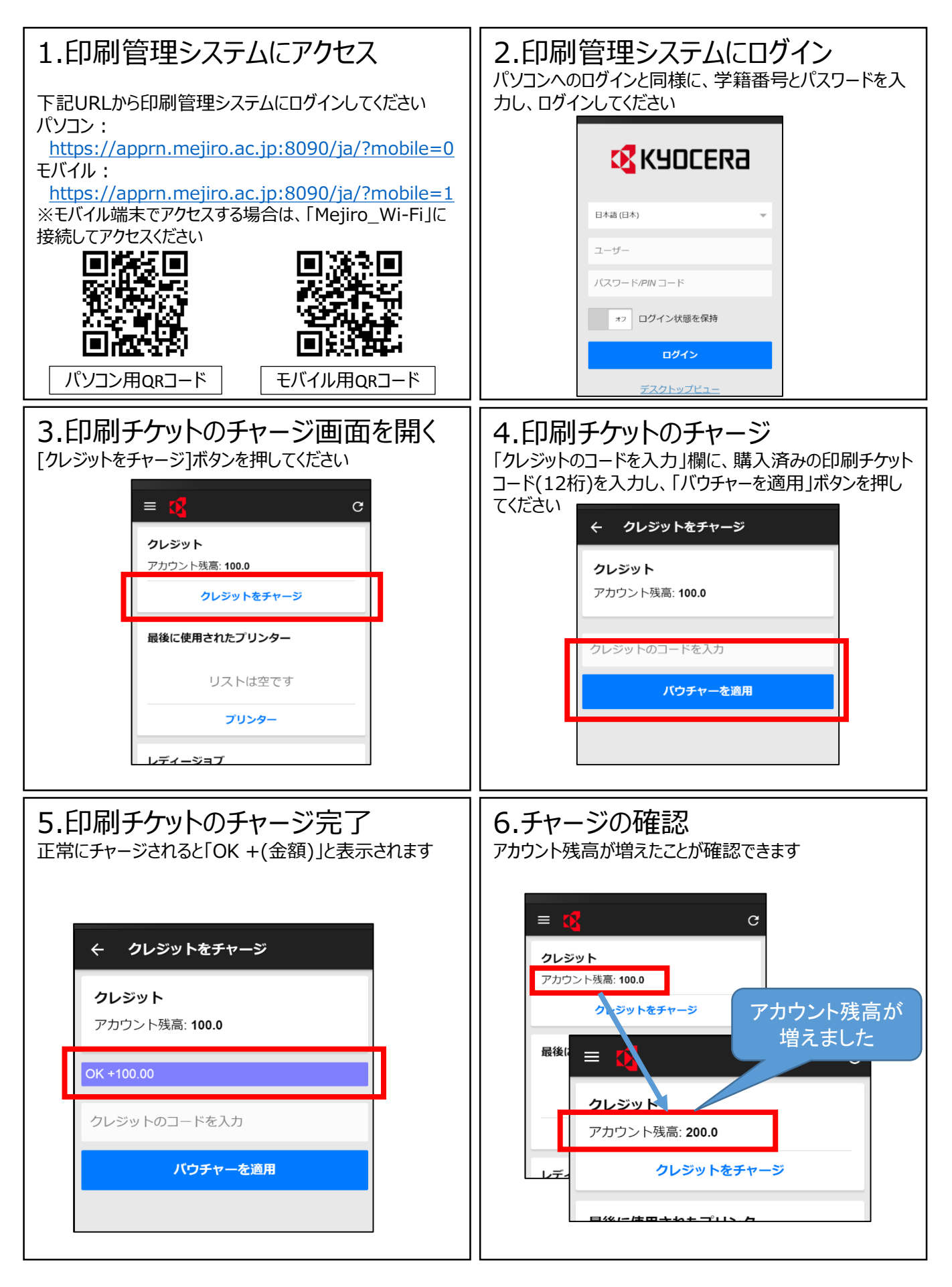